## • Exercice 1 : comprendre pourquoi utiliser Google Images

La Cathédrale Notre Dame de Paris a en partie brulé le 15 avril 2019 !

Le lendemain, tu t'interroges sur les causes de l'incendie et un de tes amis t'envoie cette image !

Cette photo te fascine, tu voudrais vérifier si ton ami dit vrai ! https://www.huffingtonpost.fr/entry/notre-dame-de-paris-cette-silhouette-nest-pas-alorigine-de-lincendie\_fr\_5cb5cfeae4b082aab08c7c27Comment faire ?

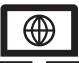

## Tuto : Utiliser Google images pour savoir si la photo a été utilisée ailleurs, par qui et comment sur le Net :

- Ouvrir Google images (en haut à droit sur la page d'accueil de Google)
- Cliquer sur l'appareil photo
- Plusieurs possibilités :
- 1. Copier l'adresse de l'image La coller dans « coller l'URL de l'image » Cliquer sur « rechercher par image »
- 2. Faire glisser l'image en ligne Cliquer sur « rechercher par image »
- 3. Importer une image enregistrée sur votre ordinateur, tablette ou téléphone Cliquer sur « rechercher par image »

Regarde les adresses des sites qui ont utilisé cette image. Sont-ils fiables ? Qu'évoquent ces sites à propos de cette image ?

## • Exercice 2 : utiliser Google images

Vérifiez ces photos grâce à l'outil Google images. Indique dans les cadres les conclusions de tes recherches.

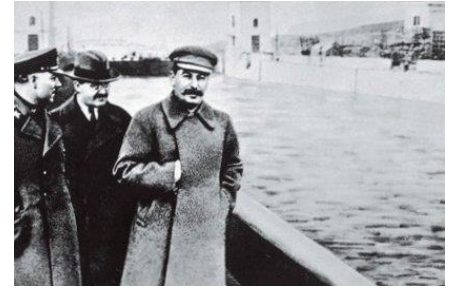

## Une photo de Staline prise en 1939

http://art21.fr/hoax-photo-insolite-attentat-world-trade-center-peter-guzli-est-tourist-guy/

Good

<u>Une photo d'un touriste sur le World Trade Center le 11 septembre</u> 2001

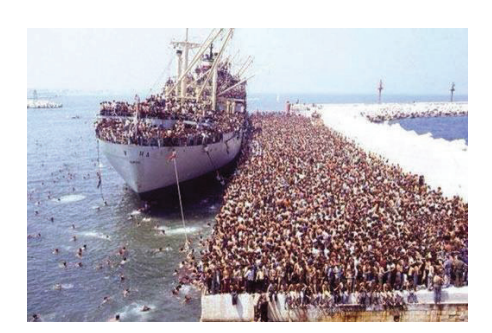

https://www.noussommespartout.fr/migrants-paris-cede-six-bateaux-de-gardecotes-a-tripoli/tour-dhorizon/

Une photo de migrants fuyant la Syrie prise en janvier 2019

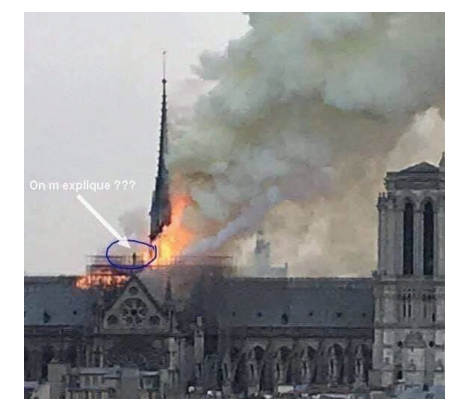

0